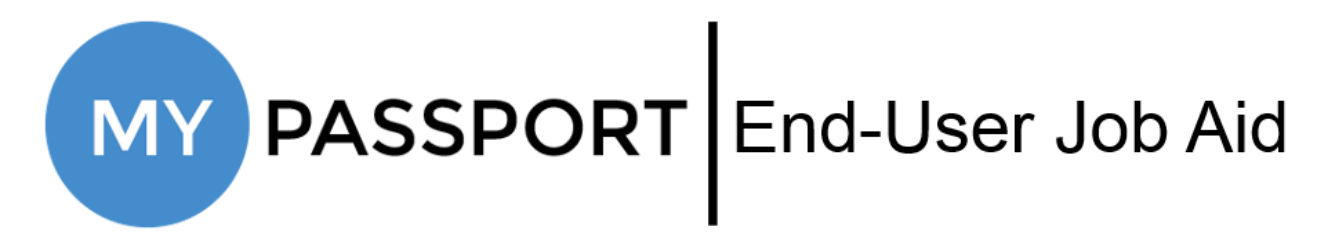

# **Enrolling in Two-Step Verification**

### Login to MyPassport

- Navigate to <a href="https://mypassport.wba.com">https://mypassport.wba.com</a>
- Enter your OneID and Password

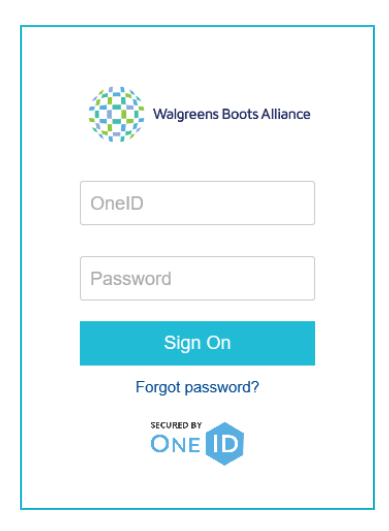

• Click Log in

# Enroll in Two-Step Verification

• Click the Two-Step Verification tile

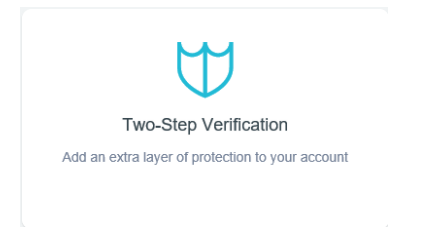

 If you don't currently have any Verification Methods enrolled, you will see the following screen:

| r | My Verification Methods                                                                                                    |  |  |  |  |
|---|----------------------------------------------------------------------------------------------------|--|--|--|--|
|   | $\forall$                                                                                                    |  |  |  |  |
|   | Two-Step Verification offers added protection to help keep your account information secure<br>even if someone gains access to your password. Please add a verification method. |  |  |  |  |
|   | + Add a Verification Method                                                                                                    |  |  |  |  |
|   |                                                                                                    |  |  |  |  |
|   | · · · · · · · · · · · · · · · · · · ·                                                                                                    |  |  |  |  |

• If you have already enrolled at least one (1) Verification Method, you will see the following screen:

| (Help?) | My Verificati               | on Methods | Х   |
|---------|-----------------------------|------------|-----|
| -       | + ADD A VERIFICATION METHOD | Primary    |     |
| (*)-*   | ile 1 🖉                     | e del      | ETE |
|         |                             |            |     |

• To enroll or add another Verification Method, click Add a Verification Method.

|   | Add a Verification Meth                                                                                                    | od x                        |
|---|----------------------------------------------------------------------------------------------------|-----------------------------|
|   | Mobile App Push Notification (Recommended)<br>A push notification will be sent to your PingiD or MyPassport<br>app on your mobile device. | SELECT                      |
|   | Text Message<br>A one time passcode will be sent to your phone number.                                                                    | SELECT                      |
| ð | Phone Call<br>A phone call will be made to your registered phone number to<br>receive a one time passcode.                                | SELECT                      |
|   |                                                                                                    | Show more options $igslash$ |
|   |                                                                                                    |                             |
|   |                                                                                                    |                             |

- **Mobile App Push Notification** (the recommended method) will require you to download the PingID app on your mobile device and will utilize your mobile phone for authentication.
- **Text Message** will require you to provide your mobile phone number in order to receive and then input a one-time passcode.
- **Phone Call** will require you to provide your phone number, in order to receive and then input a one-time passcode.

• Once you have determined which Verification Method you would like to start with, click on it below to continue with the appropriate steps:

|  | Mobile App Push Notification | Text Message | Phone Call |
|--|------------------------------|--------------|------------|
|--|------------------------------|--------------|------------|

## Mobile App Push Notification

• Click the Select button in the Mobile App Push Notification section

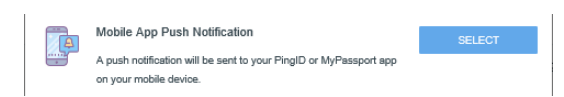

• You will be provided a QR Code and Pairing Key

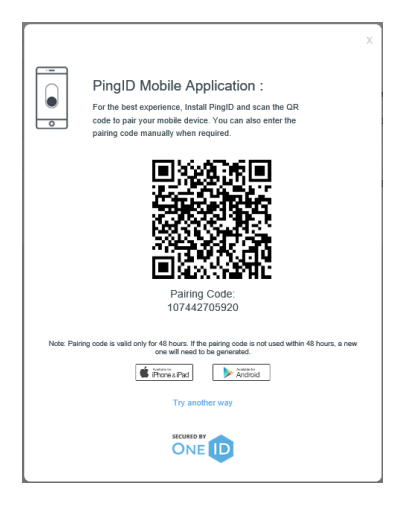

- Click <u>here</u> and follow the instructions to download the PingID App and use the QR Code/Pairing Key.
  - Once you have completed the linked instructions, you will have enrolled in Two-Step Verification. Click <u>here</u> to see how you can view or edit existing Verification methods or return to the <u>top</u> of this document to add additional Verification Methods. It is highly recommended that each user enroll with at least two (2) Verification Methods.

#### Text Message

• Click the Select button in the Text Message section

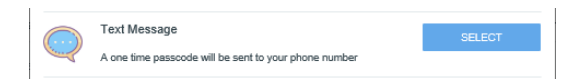

• Enter your mobile phone number and click Next

|              | Enter the phone number                                                                                                    | Х |
|--------------|----------------------------------------------------------------------------------------------------|---|
| To get a one | time passcode, enter the phone number                                                                                      |   |
| Enter phone  | number                                                                                                    |   |
| 📰 +1 •       | Enter phone number Eg. 201-555-0123                                                                                        |   |
|              |                                                                                                    |   |
|              | NEXT                                                                                                    |   |
|              | Try another way                                                                                                    |   |
| By contin    | uing, you confirm that you authorized to use this phone number and agree to receive text messages. Carrier fees may apply. |   |
|              |                                                                                                    |   |
|              | *                                                                                                    |   |

• Enter the one time passcode that you receive via text message and click Next

| Type in your one time passcode      | Х      |
|-------------------------------------|--------|
| We sent your one time passcode to + |        |
| One Time Passcode                   |        |
|                                     | Resend |
| NEXT                                |        |
| Try another way                     |        |
| SECURE BY                           |        |

• In the confirmation pop-up box, click Next

| You're all set                                       | Х |
|------------------------------------------------------|---|
| You've successfully added a new verification method. |   |
| $\bigtriangledown$                                   |   |
| NEXT                                                 |   |
| SECURED BY                                           |   |

 You have now enrolled in Two-Step Verification. Click <u>here</u> to see how you can view or edit existing Verification methods, or return to the <u>top</u> of this document to add additional Verification Methods. It is highly recommended that each user enroll with at least two (2) Verification Methods.

# Phone Call

• Click the Select button in the Phone Call section

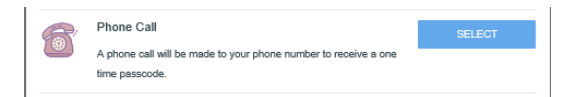

• Enter your phone number and click Next

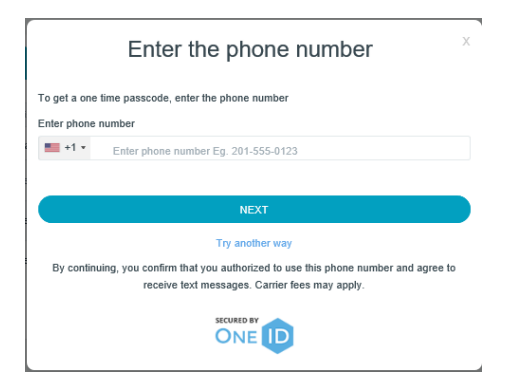

• Enter the one time passcode you receive via phone call and click Next

| Type in your one time passcode      | х      |
|-------------------------------------|--------|
| We sent your one time passcode to + |        |
| One Time Passcode                   | Resend |
| NEXT                                |        |
| Try another way<br>SCURD BY<br>ONE  |        |

• In the confirmation pop-up box, click Next

| You're all set                                       | Х |
|------------------------------------------------------|---|
| You've successfully added a new verification method. |   |
| $\checkmark$                                         |   |
| NEXT                                                 |   |
|                                                      |   |

 You have now enrolled in Two-Step Verification. Click <u>here</u> to see how you can view or edit existing Verification methods, or return to the <u>top</u> of this document to add additional Verification Methods. It is highly recommended that each user enroll with at least two (2) Verification Methods.

# View/Edit Existing Verification Methods

• Once you have selected and enrolled with your Verification Method, you can then view which ones that you have set up by navigating to **MyPassport** and clicking on the **Two-Step Verification** tile.

| (Help?) | My Verificati             | on Methods | х   |
|---------|---------------------------|------------|-----|
| +       | ADD A VERIFICATION METHOD | Primary    |     |
| Mobile  | 1 0                       | e del      | ETE |
|         |                           |            |     |
|         |                           |            |     |

- From this screen, you can add additional methods, edit the name of your Two-Step Verification method, change the selection for your Primary method, or delete an existing method.
- It is highly recommended that each user enroll with at least two (2) Verification Methods.